## TP 3 Les Projet Routiers

#### 1. Modélisation du Terrain Naturel

#### 1.1. Importation du fichier AUTOCAD dans le module DAO

- $\rightarrow$  Ouvrir Mensura Genius
- $\rightarrow$  Sélectionner Nouvelle Affaire
- $\rightarrow$  L'onglet Nouvelle affaire s'affiche
- $\rightarrow$  Sélectionner **OK**

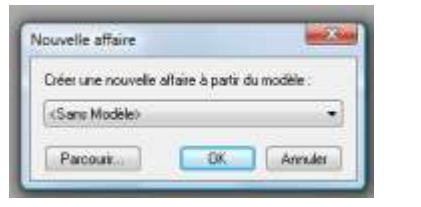

- $\rightarrow$  Le module DAO de Mensura Genius s'affiche
- → Dans le menu Fichier, sélectionner Document DXF/DWG puis Attacher
- $\rightarrow$  Ouvrir le fichier **levé topo plateforme**
- $\rightarrow~$  Vérifier les paramètres puis OK
- → Dans l'onglet Module sélectionner Terrain (M.N.T.)
- → Le module Terrain (M.N.T.) est créé (onglet en bas à gauche)

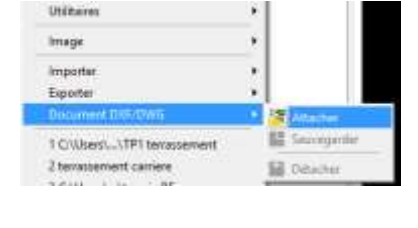

| Colors     Colors     Colors | Color Construction - Percenter     Construction - Percenter     Const | 1 CE 101 CD                                                            | NC DAD                                                                                                    |
|----------------------------------------------------------------------------------------------------|----------------------------------------------------------------------------------------------------|------------------------------------------------------------------------|----------------------------------------------------------------------------------------------------|
| Echelle da ty                                                                                                    | Liper or up<br>Echain du ty<br>Epitian du ty<br>Epitian du ty Projet Instance<br>Largeza D Carestouit - Epute de grotion                                                                                                    | File Hell Vol<br>an 2 Partie<br>Personal<br>Calque<br>Calque<br>Calque | Decompanies - Parcelles     Topographie - Parcelles     Scourber de révenes     Accurber de révenes     Accurber de révenes     Accurber de révenes     Accurber de révenes     Accurber de révenes     Accurber de révenes     Accurber de révenes     Accurber de révenes     Accurber de révenes     Accurber de révenes |
|                                                                                                    | Largers D Carolout - Lyan de grotion                                                                                                    | Echaile du 1                                                           | E Metre - D.Q.L.                                                                                                    |

1.2. Sélection des éléments utiles à la Modélisation du TN

Dans le module **DAO** Sélectionner un point. <u>Remarque:</u> le point s'affiche avec l'altitude, ce qui veut dire qu'il s'agit d'un bloc.

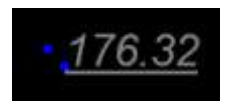

clic droit, sélectionner Envoyer calque vers module Sélectionner Terrain (M.N.T.)

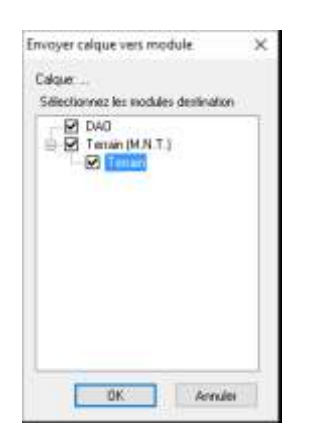

## 1.3. <u>Réalisation du Modèle Numérique de Terrain (MNT)</u>

- $\rightarrow~$  Revenir dans l'onglet **Terrain**, les points topo s'affichent.
- → Dans le menu Terrain, sélectionner Modélisation du terrain
- → Décocher les éléments sélectionnés,
- $\rightarrow$  Sélectionner à l'aide de la flèche un point (donc un bloc)

| Contraction and the second | Change -               |             |
|----------------------------|------------------------|-------------|
| Sélectorine les            | erillés                |             |
| Points                     | 5 Segvents             | Paidone:    |
| Tolérance de p             | counte: 0.0%           | Elévente 20 |
| Provide the last           | cs avec attribut names | 6 <b></b>   |
| Non du bloc :              | -                      | 10          |
| Non da bloc :              | táucuro                | <u>e</u>    |

Les renseignements nécessaires à la conversion des blocs en numéro s'affichent

- → puis sélectionner **OK**
- $\rightarrow$  Pour sélectionner les objets, **clic droit TOUT**
- $\rightarrow$  clic droit Terminer.

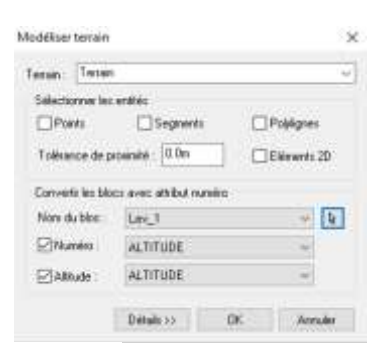

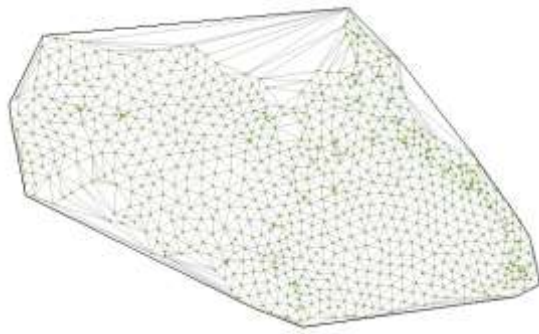

1.4. Suppression des éléments qui faussent la Modélisation du TN

- → Dans le menu Résultats,
- → sélectionner **Coordonnées des points**
- → Cocher les cases Altitudes, Croissant et OK
- → Clic droit Tout, puis clic droit Terminer

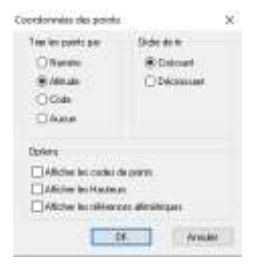

Dans le cas d'édition de coordonnées de points d'altitude nulle, revenir dans le module Terrain

- $\rightarrow$  Clic droit Supprimer points
- $\rightarrow$  Clic droit Altitudes
- $\rightarrow$  A la question < Expression Z(m)>, entrer **0**
- $\rightarrow$  Entrée
- $\rightarrow$  Terminer par Entrée
- 1.5. Triangulation Imprécise

| Numéro | ×        | Y        | Z      |
|--------|----------|----------|--------|
| 1      | 6948.683 | 4461,640 | 620.00 |
| 2      | 7088.643 | 8401,040 | £20.00 |
| 3      | 7230,238 | 4401,040 | 620.00 |
| 4      | 7384,635 | 4520,638 | 620.00 |
|        | 7500,440 | 4520,638 | 620,00 |
| e      | 7561.748 | +520,638 | 820.00 |
| 7      | 7599,534 | 4401,040 | 620.00 |
| 8      | 7732,041 | 4589.026 | 620.00 |
| 178    | 7508.575 | 4845,500 | 628,00 |

Coordonnées des points

10/09/2016

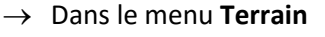

- → Sélectionner Contour, et Supprimer les triangles
- → Tracer une ligne qui coupe les triangles à supprimer
- → Nettoyer ainsi l'ensemble du MNT

| Terrain Couches geologiques                                                                                             | Chaussée existante Profilis Résultats Fen |
|----------------------------------------------------------------------------------------------------|-------------------------------------------|
| Points<br>Lignes d'antres<br>Courbes<br>20 Modéliuer temain                                                             | AVESS WV                                  |
| 📇 Convertir testes en points                                                                                            |                                           |
| Decapage général<br>Zone de décapage                                                                                    |                                           |
| Créer ponts à partir de la grille Créer une courbe de mixeuu D Ligne d'écoulement Bassins versants Réseaux d'écoulement |                                           |
| Contrall                                                                                                    | Afficher                                  |
| <ul> <li>Eliminer les triangles horizontes</li> <li>Parmuter triangle</li> <li>Betrianguler</li> </ul>                  |                                           |
| Tablesis de contrôle de la caisie                                                                                       | Sectore Sectored And                      |

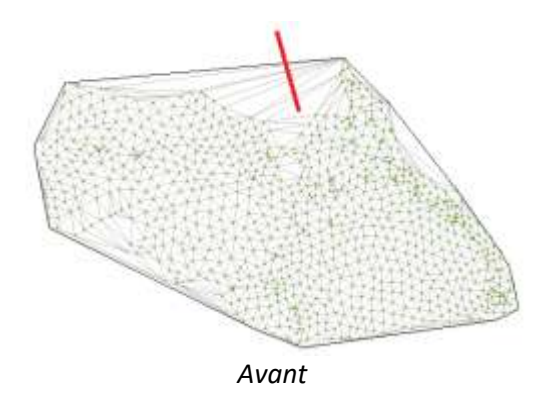

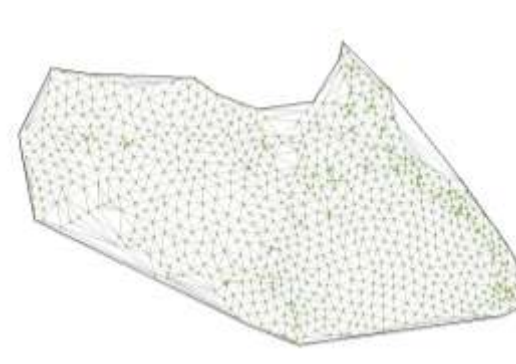

Après

 $\rightarrow$  Terminer par **Echap.** 

#### 1.6. Décapage du terrain naturel

- → Dans le menu **Terrain**, sélectionner Décapage général
- → La boite de dialogue Epaisseur de décapage apparait
- → Saisir l'épaisseur de décapage : 0,20 puis OK

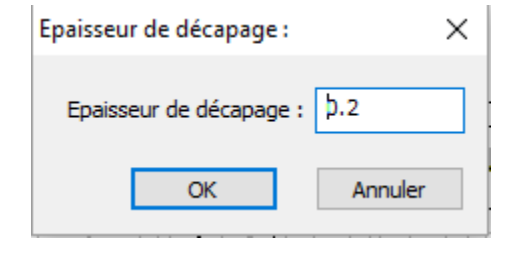

#### 1.7. <u>Création des courbes de niveaux</u>

- → Dans le menu **Module**, sélectionner **Courbes de niveaux**.
- $\rightarrow$  Le module Courbe de niveaux s'affiche
- → Dans le menu **Courbes**, sélectionner **Espacement général**
- → Dans la boite de dialogue Espacement des courbes de niveaux, taper 1 puis OK

| Espacement des courbes o  | le niveaux 🛛 🗙 |
|---------------------------|----------------|
| Equidistance :            | 1.0m           |
| Indiquez l'espacement ent | re les courbes |
| ОК                        | Annuler        |

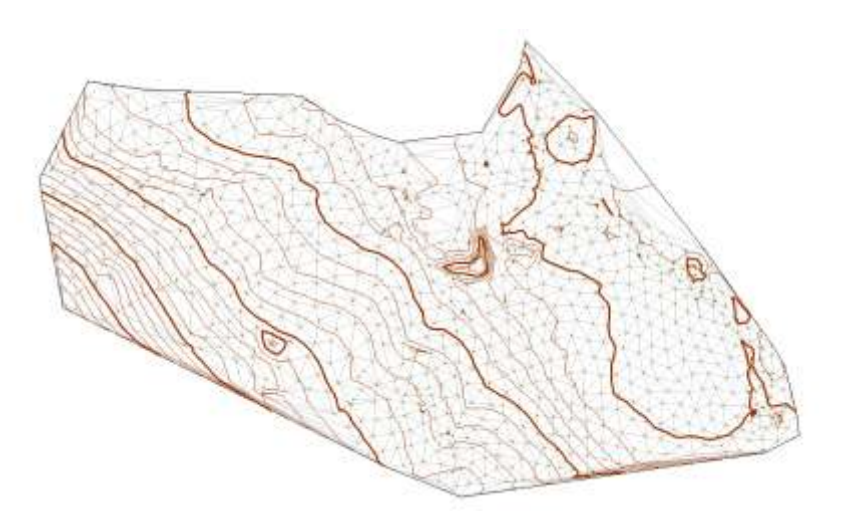

#### 1.8. Application des plages d'altitude

- → Dans le module **Terrain**
- → sélectionner le menu Terrain,
- → puis Affichage Plage d'altitude
- $\rightarrow$  puis **OK**

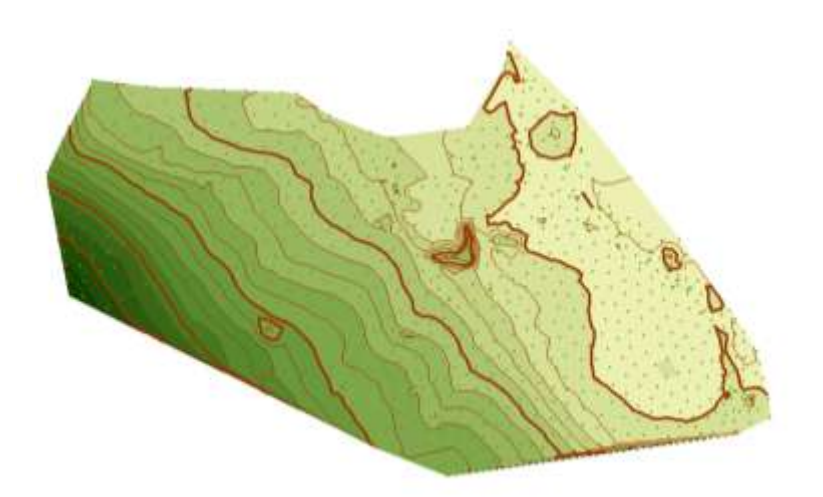

Le terrain se colorie en fonction de l'altitude

## 2. <u>Création d'un projet linéaire</u>

Ouverture du module Projet Linéaire

- $\rightarrow$  Dans le menu **Module**
- $\rightarrow$  Choisir **Projet Linéaire**

Le module projet linéaire est créé.

#### 2.1. Transfert des axes du réseau EP

- $\rightarrow$  Dans le module **DAO**
- → sélectionner un axe rouge
- $\rightarrow$  (calque DWG-leve-topo-as-axe)
- $\rightarrow$  Clic droit, Envoyer calque vers module
- → Sélectionner Projet Linéaire

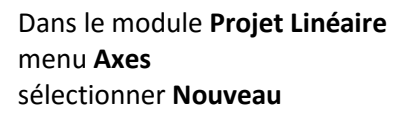

La boite de dialogue **Propriétés de l'axe** s'affiche

Vérifier : Méthode du calcul des profil en travers: *Méthode linéaire* 

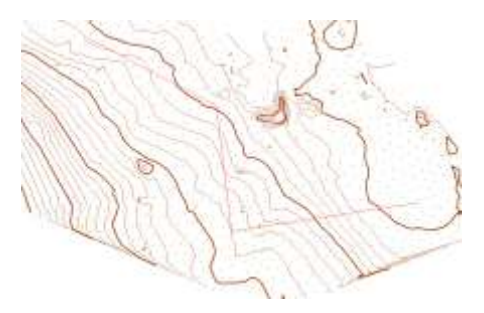

|            | a allow                                                                                                    | instant.                                                                                                    | 16.4      | inter . |
|------------|----------------------------------------------------------------------------------------------------|----------------------------------------------------------------------------------------------------|-----------|---------|
|            | December                                                                                                    | Dean de teas                                                                                                    | . Sautore | motion  |
| 2          | and a                                                                                                    |                                                                                                    |           |         |
|            |                                                                                                    |                                                                                                    |           |         |
| -          |                                                                                                    |                                                                                                    |           |         |
|            |                                                                                                    |                                                                                                    |           |         |
| 4          | - 28                                                                                                    | Lingueirte                                                                                                    | on City   |         |
|            | de referencia portante                                                                                          |                                                                                                    |           |         |
| - 10       | the second second second second second second second second second second second second second second second se | 0.00                                                                                                    |           |         |
|            | Front de Electrica                                                                                              |                                                                                                    |           |         |
|            |                                                                                                    |                                                                                                    |           |         |
| 10         |                                                                                                    |                                                                                                    |           |         |
|            |                                                                                                    |                                                                                                    |           |         |
|            |                                                                                                    |                                                                                                    |           |         |
|            | in den is na monte                                                                                              | law                                                                                                    |           |         |
| 804<br>004 | ir line is na roadir<br>1 dee is na baarde                                                                      | lest                                                                                                    |           | -       |
| 10.0       | le like is na naalie<br>1 dee 19 na kalende<br>1 dee 19 na kalende                                              | leat                                                                                                    |           | -       |
| 10.00      | in dies in op operatie<br>in dies in op op operatie<br>it dies ofer specifie o                                  | inc.                                                                                                    |           |         |
|            | n den is na noadde<br>9 den is na haanse<br>9 den is rothaadde o                                                | in the second second se |           |         |
|            | n den is na nooder<br>1 den is na nooder<br>1 den is na nooder n                                                | jest.                                                                                                    |           |         |
| 0.04       | e des la companya                                                                                               | jana i                                                                                                    |           |         |
| 0.00       | n din k os novin                                                                                                | lana                                                                                                    |           |         |

Dans l'onglet **Conception**, choisir la Catégorie de route (**R60 - 2 voies**)

Conserver le type de transition : **Clothoide** Les paramètres définis dans l'APRA s'affichent.

|               | and the second second   | the state   | 04                              |              |
|---------------|-------------------------|-------------|---------------------------------|--------------|
| Alas          |                         |             |                                 |              |
| in the second | No. 1884                |             | U West                          | in Loss Will |
|               | tern dette         Into | A Constants | ner<br>Fransfar<br>Sila<br>Sila |              |

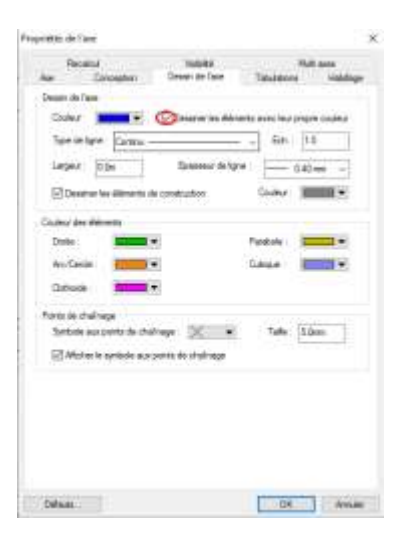

Dans l'onglet **Dessin de l'axe**, cocher **Dessiner les éléments avec leur propre couleur** 

Dans l'onglet **Tabulation**, Cocher Positionner des tabulations automatiquement tous les **25,00 m** 

Terminer par OK.

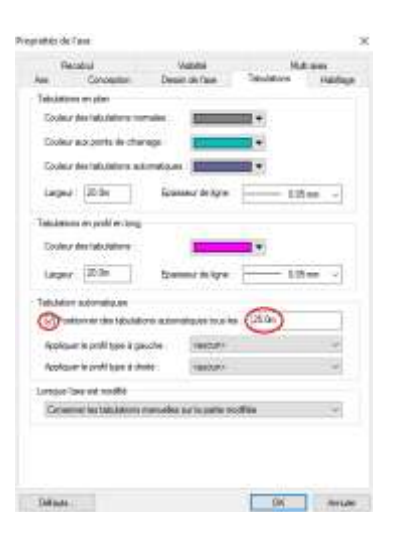

## 2.2. Construction de l'axe en plan

#### Dans le menu **Conception** Sélectionner **Droite fixe**

Tracer les axes sur les axes du fichiers DAO en sélectionnant le début et la fin de la première droite

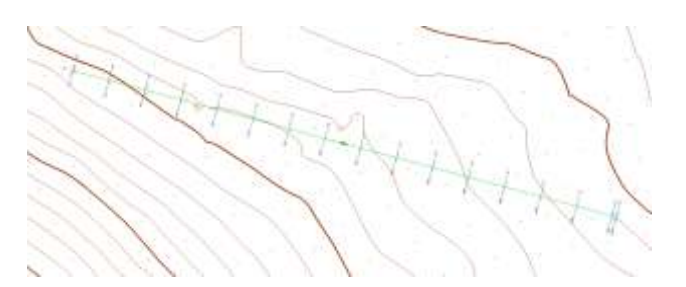

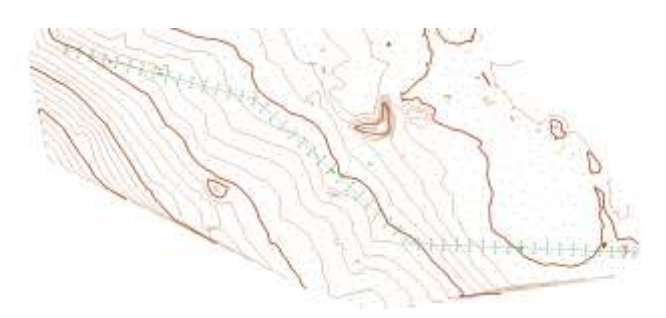

Faire de même avec les 2 droites restantes

#### 2.3. Création des raccordements

Dans le menu **Conception** Sélectionner **Clothoïde - Arc- Clothoïde** Sélectionner la 1er droite puis la deuxième

| Conception      | Tabulations      | Profils | Rés |
|-----------------|------------------|---------|-----|
| 🦵 Saisie rap    | ide par Pl       |         |     |
| 🥒 Droite fixe   | 2                |         |     |
| Ocercle fixe    | e - Centre, Ray  | on      |     |
| 🔁 Clothoïde     | e - Arc - Clotho | oïde    |     |
| \land Clothoïde | e - Cercle       |         |     |
| 🖌 Clothoïde     | e - Droite       |         |     |

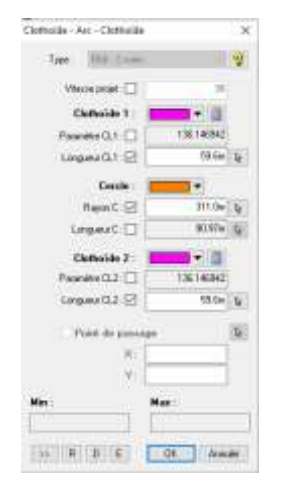

La fenêtre Clothoïde - Arc - Clothoïde s'affiche

On remarque que le Rayon = 311 m > 120 m = Rm

Terminer par **OK** 

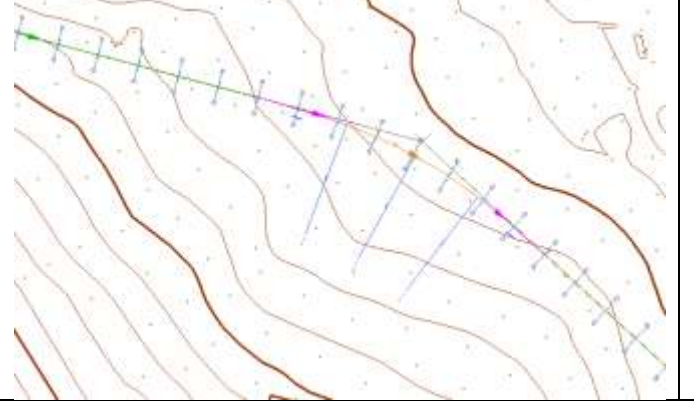

Le raccordement est dessiné.

Faire de même pour le deuxième raccordement

2.4. Configuration du profil en long

Dans le menu **Profils** Sélectionner **Profil en long** 

| 1 | 9 12022 Z1: | 17932 Z7hael | Parks | 3-MaZ | Par. Septer | B hai | Dáram 6 | 191 Divert - 2.9 | Sect.Deb | Sections. | BB Exoldent | 1 |      |
|---|-------------|--------------|-------|-------|-------------|-------|---------|------------------|----------|-----------|-------------|---|------|
| I |             |              |       |       |             |       |         |                  |          |           |             |   |      |
| 1 |             |              |       |       |             |       |         |                  |          |           |             |   |      |
| I |             |              |       |       |             |       |         |                  |          |           |             |   |      |
| I |             |              |       |       |             |       |         |                  |          |           |             |   |      |
| 1 |             |              |       | _     |             |       |         |                  | _        | -         |             |   | <br> |
|   |             |              |       |       |             |       |         |                  |          |           |             |   |      |
|   |             |              |       |       |             |       |         |                  |          |           |             |   |      |
|   |             |              |       |       |             |       |         |                  |          |           |             |   |      |
| l |             |              |       |       |             |       |         |                  |          |           |             |   |      |

Le module Profil en long s'affiche

Dans menu **Options** Sélectionner **Propriétés** 

La boite de dialogue Profil en long:Axe1 s'affiche

Dans l'onglet **Profil en long**, Echelle, Rapport d'échelle Z/X: taper **10** 

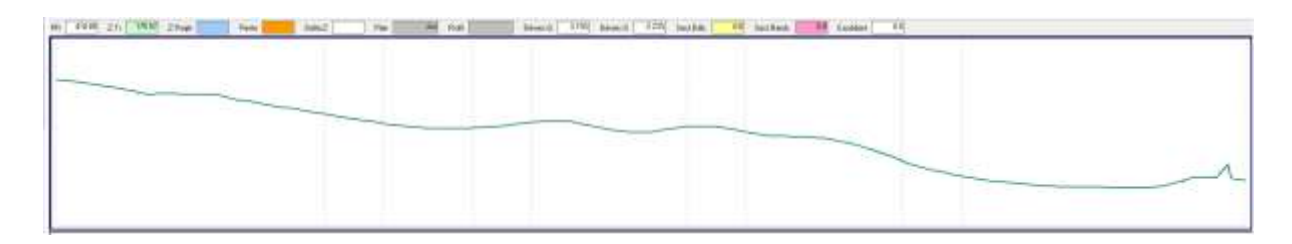

Nous obtenons une meilleur visibilité du projet.

| Dans l'onglet <b>Lignes</b> , |
|-------------------------------|
| Cocher les éléments manquants |

| Poll er in<br>Ig<br>Pour<br>Pour | g Lipter<br>m D                 | Contro<br>B                              | Den an                            | Norme 1 | n Malage<br>Tas in type<br>Control<br>Control |  |
|----------------------------------|---------------------------------|------------------------------------------|-----------------------------------|---------|-----------------------------------------------|--|
| Dire da                          | is land<br>Domain               | e isses                                  | lo fee 14                         | - Look  | 10                                            |  |
|                                  | te figne de la<br>c'have be pei | tana (1)<br>ta nan atged<br>ganti dar Ig | mari<br>A (13.5cm<br>mai d'aribai | @       | ing a tablace                                 |  |
|                                  |                                 |                                          |                                   | 0       | - Am                                          |  |

| hilleribro Ligrer | Omine Dates add y    | Nexas The Habilage  |
|-------------------|----------------------|---------------------|
| Testas            |                      |                     |
| Potca And         | +) Huter [2          | See Dalar 🗰 •       |
| CHARLES ( )       | Uptil III catoorille | Agreement           |
| And Spectrality   |                      | Den H               |
| Acres # 111005    |                      | iter at             |
| forele 2 1/100    |                      | for a               |
|                   |                      | Dec                 |
| Han Lang, SHU     |                      | 140. 10             |
|                   | anne ( Andre V       | Trati de adoaration |
|                   | anne Antes           | The in size of the  |
|                   | anna - Andri •       | Tel in dender       |
| <b>X X</b> 3      | anne   [] Yoda 9     | The de secondary    |
|                   | annan ( Andri •      | The evolution       |

Dans l'onglet **Champs auto**, double clic sur **Echelle X**, et modifier l'échelle **1/1000** 

double clic sur **Echelle Z**, et modifier l'échelle **1/100** 

puis **OK** 

## 2.5. Tracer du profil en long

Dans le menu **Construction** Sélectionner **Pente-Rampe** 

En partant du PKO, dessiner le profil en long avec les alignements droit

Pour indiquer la fin de la pente, sélectionner la flèche sélectionner un point du TN correspondant à une rupture de pente

| oirt de    | 0/But   |    |
|------------|---------|----|
| 87         | 232.141 | 1. |
| 21         | 177.88  | 1  |
| unt de     | ru -    |    |
| 45         |         | 0  |
| Ð.         |         |    |
| <b>D</b> 1 | T.      | 1  |
| Perde      | 0       |    |
| 121        |         | 18 |

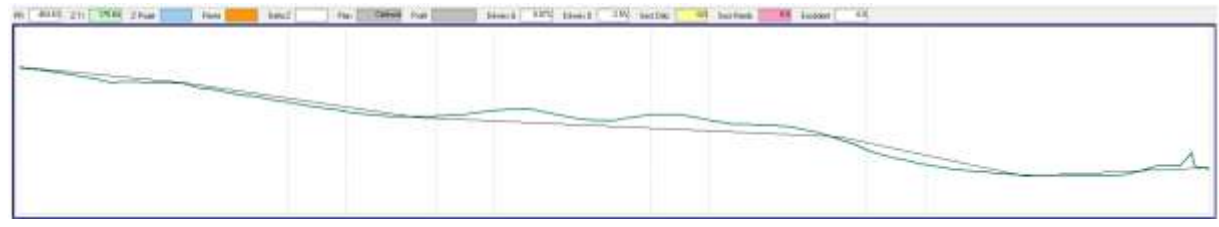

Dessiner les pentes jusqu'à la fin du profil

Dans menu **Construction** Sélectionner **Raccordement arc** puis **2 tangentes, 1 point ou rayon** 

| Co         | nstruction Lignes Tabulations | Voirie - Renforcement Options Fendtre     | 7  |
|------------|-------------------------------|-------------------------------------------|----|
|            | Raccordement droite           | · OBAXTO-T                                | à. |
|            | Raccordementarc               | 4. 2 segments et rayon                    |    |
|            | Raccordement parabole         | <ul> <li>Z segments et 1 point</li> </ul> |    |
| ~          | Cubique                       | 2 I tangente 1 point et ravon             |    |
| 100        | Deita D - Deita Z             | 2 tangentes, 1 point ou rayon             |    |
| +#3<br>D10 | Delta D - Pente               |                                           | _  |
| **         | Pente - Rampe                 |                                           |    |

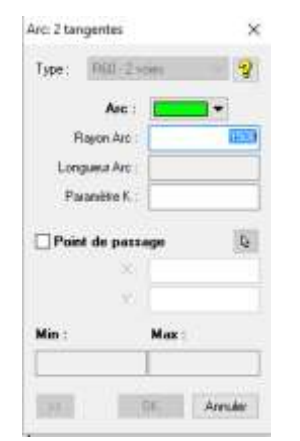

Indiquer comme valeur de rayon, la valeur définie dans l'APRA pour un angle saillant: **1500 m** 

Sélectionner la case Paramètre K pour faire s'afficher les valeurs définies.

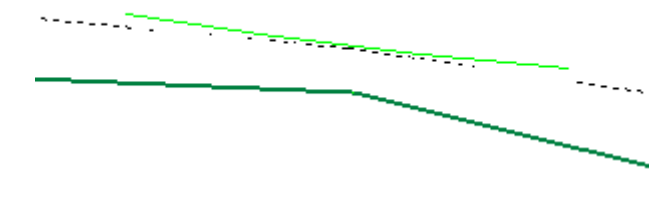

On remarque que l'arc est dessiné à l'envers.

| Arc: 2 tangentes | ×        |                                                   |
|------------------|----------|---------------------------------------------------|
| Type: Hill:2-mm  | 2        | Sélectionner la double flèche pour inverser l'arc |
| Arc :            |          |                                                   |
| Rayon Arc :      | 1500.0m  |                                                   |
| Longueur Art     | 7.96m    |                                                   |
| Paramètre K.     | 3.278632 |                                                   |
| Point de passage | R.       |                                                   |
| (W.)             |          |                                                   |
| Hin : M          | ax:      | puis <b>OK</b>                                    |
| DK.              | Arender  |                                                   |

Faire le raccordement pour les autres tronçons, dans le cas d'un angle rentrant indiquer **1450 m** pour le rayon de l'arc

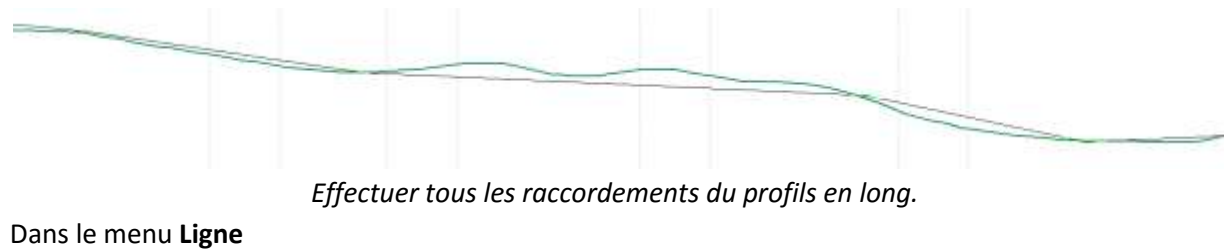

Sélectionner **Saisir/Reprendre** par sélection

Commencer par sélectionner les arc et continuer par les alignements droits restants

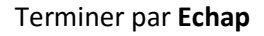

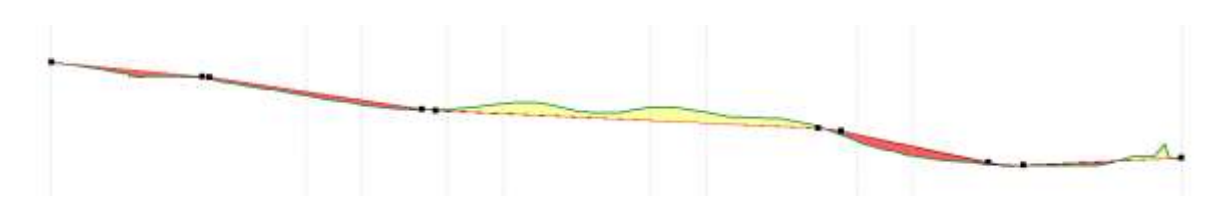

## 3. Définition des profils en travers

3.1. <u>Définir un profil en travers type</u>

| Dans le module <b>Projet linéaire</b> |
|---------------------------------------|
| Sélectionner Profil                   |
| puis <b>Profil type</b>               |

| Profils              | Résultats     | Fenêtre |  |  |
|----------------------|---------------|---------|--|--|
| 🏦 Profil en long     |               |         |  |  |
| Prof                 | ils type      |         |  |  |
| 🏯 Profils en travers |               |         |  |  |
| Affic                | cher les cota | tions   |  |  |
| Préf                 | érences       | •       |  |  |
|                      |               |         |  |  |

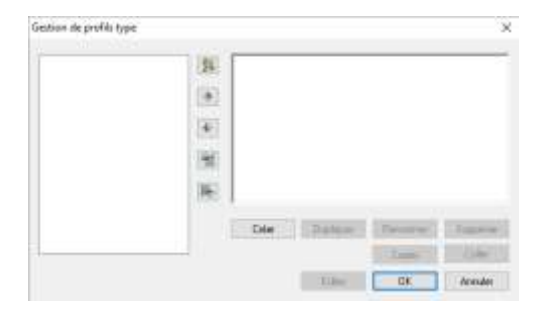

La boite de dialogue **Gestion de profils type** s'affiche Sélectionner **Créer** 

La boite de dialogue **Création profil type** s'affiche Entrer **D1** pour définir le 1/2 profil droit puis **OK** 

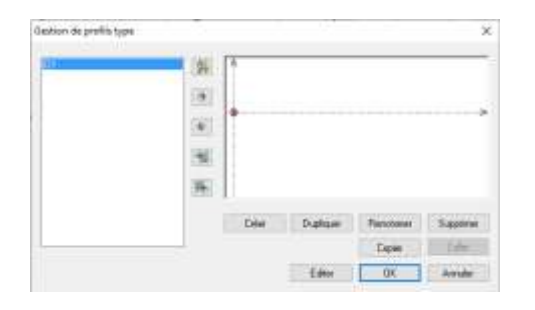

La boite de dialogue **Gestion de profils type** s'affiche Sélectionner **Editer** 

Le module Profils type Route s'affiche

Dessiner la demi-chaussée Dans menu **Construction** sélectionner **Delta D - pente** 

| Modification de p | oint Dx - Pente 🛛 🗙 |
|-------------------|---------------------|
| DX: 3.5m          | Rechercher          |
| Perke: 25         |                     |
| Code              | · · · ·             |
| - PT1   1         | PTS PTA             |
| Coter le point    | OK. Acrouler        |

| Co          | nstruction  | Couches.     | Profil type | Fenètre |
|-------------|-------------|--------------|-------------|---------|
| -           | Delta D - D | elta Z       |             | D       |
| HPN<br>Ph N | Delta D - P | ente         |             |         |
| 1.1         | Pente jusq  | u'à Z        |             |         |
| 訴           | Pente jusq  | u'au TN      |             |         |
|             | Pentejusq   | u'à couche ș | géologique  |         |

La fenêtre Modification de point **Dx - Pente** s'affiche Dx : **3,50 m** Pente : **-2,5 %** 

puis **OK** 

Dessiner l'accotement Dx : **2,00 m** Pente: **-1,5 %** 

| DM :     | 2.0m       | Fischercher  |
|----------|------------|--------------|
| Perite : | -1.5       |              |
| Code :   |            | ÷.           |
| w I      | 11. (HE )  | 23( 224)     |
| -        | a la color | Con Internet |

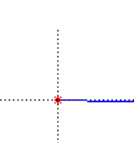

•

#### 3.2. Insertion d'une condition

On utilise la condition lorsqu'on veut définir une géométrie différente pour les déblais ou les remblais.

| Dans menu Construction                                            | Modification de point de Condition |           | $\times$       |     |
|-------------------------------------------------------------------|------------------------------------|-----------|----------------|-----|
| Sélectionner Condition                                            | DX:                                | 0.0m      | Point existant |     |
|                                                                   | DZ :                               | 0.0m      |                |     |
| La fenêtre <i>Modification de point de Condition</i><br>s'affiche | PT                                 | 1 PT2 PT3 | 3 PT4          |     |
| Conserver les paramètres par défaut puis <b>OK</b>                | Coter                              | le point  | OK Annu        | ler |
| •                                                                 |                                    |           |                |     |

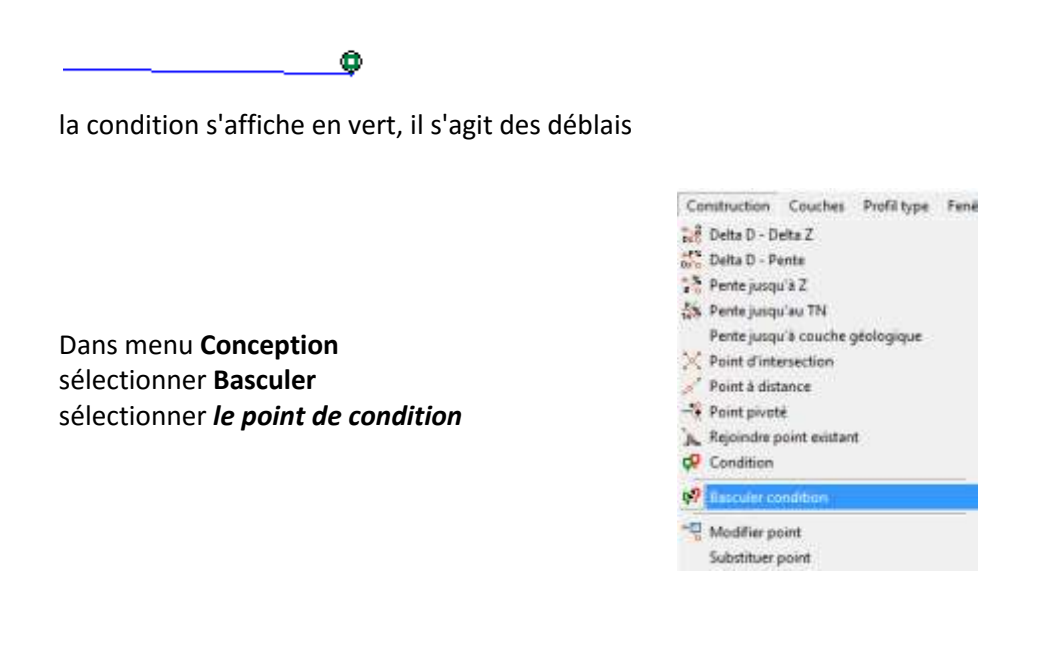

La condition s'affiche en rouge, il s'agit des remblais

0

#### Dans le cas des déblais

## Dans menu **Construction** Sélectionner **Delta D - Delta Z**

Indiquer les valeurs suivantes pour réaliser le fossé

| DX    | DZ                                              |
|-------|-------------------------------------------------|
| 0,5 m | 0,0 m                                           |
| 0,5 m | -0,5 m                                          |
| 0,5 m | 0,0 m                                           |
| 0,5 m | 0,5 m                                           |
| 0,5 m | 0,0 m                                           |
|       | DX<br>0,5 m<br>0,5 m<br>0,5 m<br>0,5 m<br>0,5 m |

×

dans menu **Construction** Sélectionner **Pente jusqu'au TN** la fenêtre **Modification de point Pente - Tn** s'affiche

| DX fictif : | 1.0m Rechercher Le terrain par défaut ~        |
|-------------|------------------------------------------------|
| Pente :     | Pente verticale Pentes des couches géologiques |
| Code :      | ✓ …                                            |
| v PT        | 1 PT2 PT3 PT4 Coter le point OK Annuler        |
|             |                                                |

Modification de point Pente - TN

indiquer 1/1 pour la pente

puis **OK** 

Le demi -profil en déblais est défini.

#### Dans le cas des remblais

Dans menu **Construction** Sélectionner **Basculer condition** Dans menu **Construction** Sélectionner **Pente jusqu'au TN** 

La fenêtre Modification de point Pente - TN s'affiche

Entrer la pente -3/2 puis OK

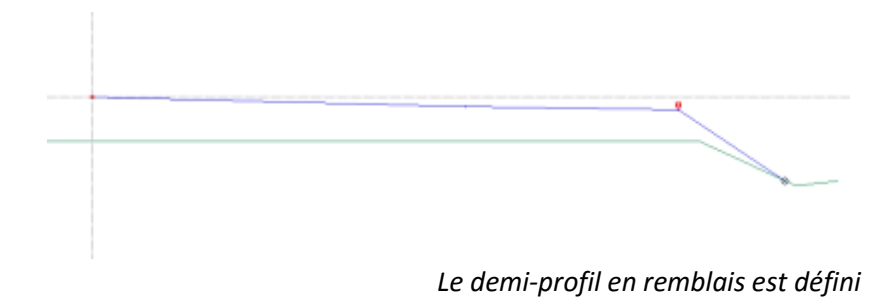

#### 3.3. Saisir des couches

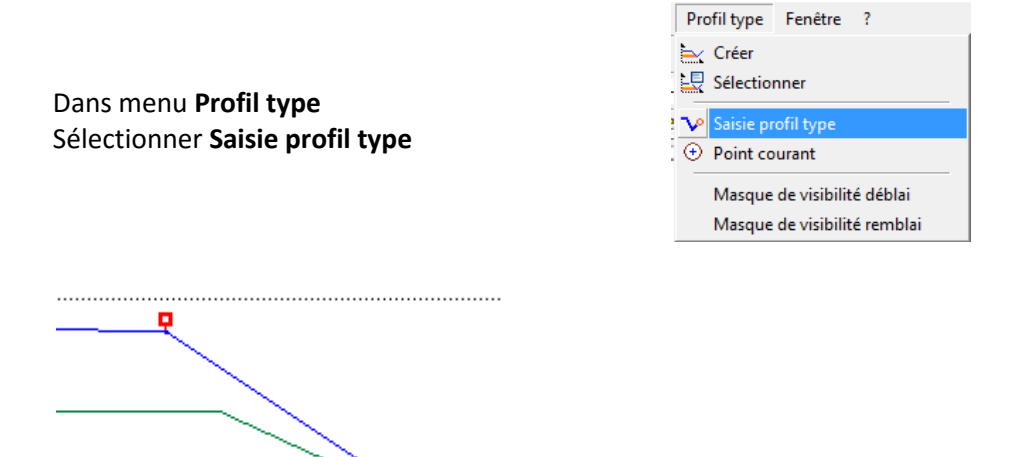

### 3.4. Dessin du corps de chaussée

Dans menu **Construction** Sélectionner **Delta D - Delta Z** Sélectionner le point de début du demi-profil

| Modificat | tion de point | Dx - Dz   | ×       |
|-----------|---------------|-----------|---------|
| DK:       | 0.0m          | Recherche | e :     |
| DZ        | 0.3m          | Recherche |         |
| Code :    |               |           |         |
| Ū.        | P11 P12 F     | 13 114    |         |
| Cob       | er le point   | OK I      | Annuler |

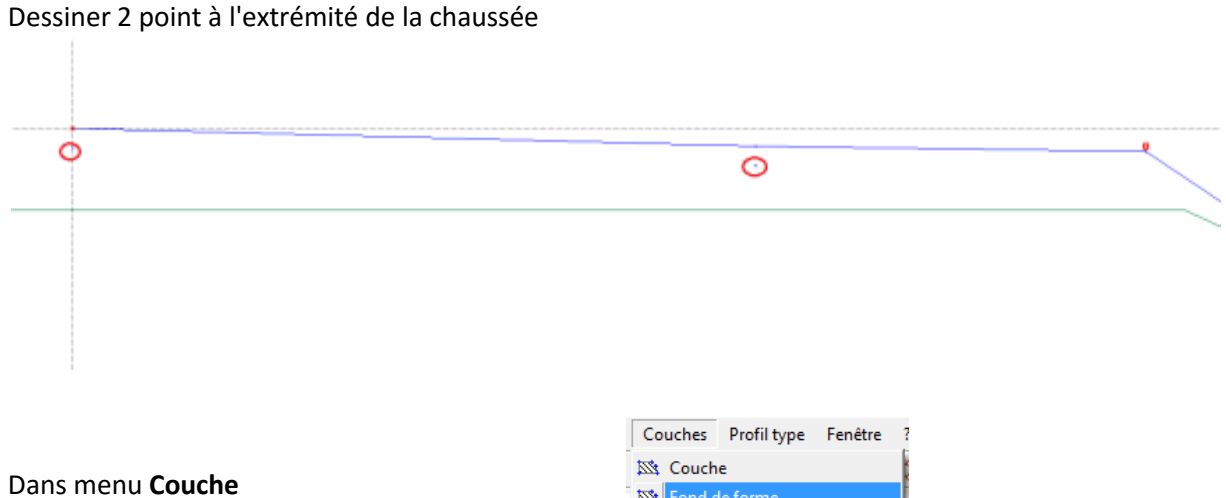

Sélectionner Fond de forme

| 2 |            |               |
|---|------------|---------------|
|   | <u>199</u> | Couche        |
| 1 | <u>1</u>   | Fond de forme |
| ĺ | <u> </u>   | Surface       |
|   | 8          | Propriétés    |

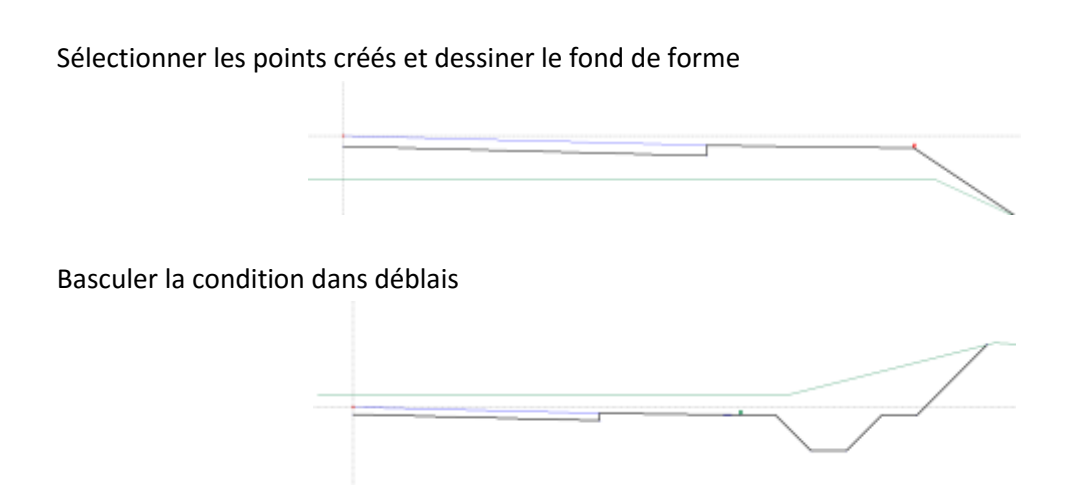

3.5. <u>Affectation du profil type aux profils en travers</u>

Dans le module **Projet linéaire** Sélectionner **Tabulations Affecter Profil Type** 

| Tabulations                | Profile   | Résultate    | Finite |
|----------------------------|-----------|--------------|--------|
| Sn Implanter               | une taba  | dation       |        |
| d <sup>e</sup> Implementer | en série  |              |        |
| % Implanter                | aux poin  | ts de tanger | ce.    |
| al Implanter               | aux poin  | ts ste seuil |        |
| From ins to                | abulation | s automatiq  |        |
| Artester P                 | indi 1ye  |              |        |
| P Calculer k               | es dévers |              |        |
| di Geerlet                 | abulation |              |        |
| Modifier                   |           |              |        |
| Drienter                   |           |              |        |

Maintenir la touche *Shit* appuyé et sélectionner une tabulation pour sélectionner l'ensemble des tabulations

|                                                                                          | Implantation profit type | ×                                   |
|------------------------------------------------------------------------------------------|--------------------------|-------------------------------------|
| La fenêtre <i>Implantation profil type</i><br>s'affiche                                  | App                      |                                     |
| Sélectionner le profil <b>D1</b><br>Sélectionner <b>Les deux côtés</b><br>puis <b>OK</b> | Cobie d'au<br>@it.co     | derader<br>desarcere O Dreit<br>Ott |

3.6. Visualisation des profils en travers

Dans menu **Profils** Sélectionner **Profils en travers** 

La fenêtre Sélection des tabulations s'affiche confirmer par **OK**.

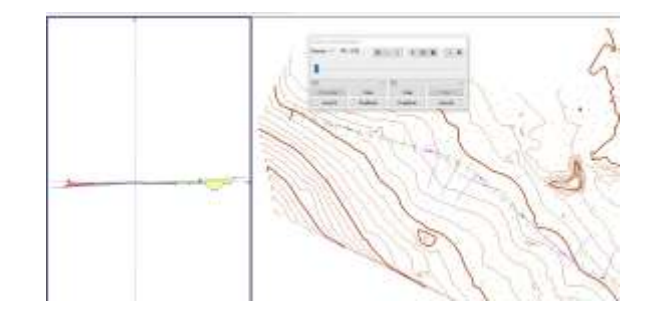

Le module Profil en travers s'affiche, avec la possibilité de faire défiler les profils.

### 4. Visualisation du profil en long

Dans le module **Profil en long - Axe 1** dans menu **options** Sélectionner **Afficher les cotations** 

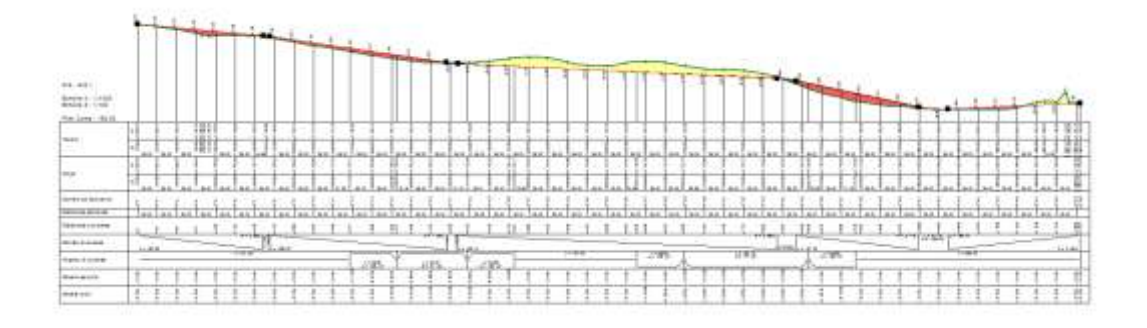

## 5. Edition des résultats

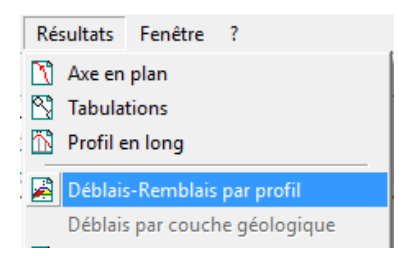

## Dans menu **Résultats** Sélectionner **Déblais-Remblais par profil**

La fenêtre *Sélection des tabulations* s'affiche Sélectionner **Ok** La fenêtre *Sélection des tabulations* s'affiche Sélectionner **OK** 

Les résultats s'affichent.

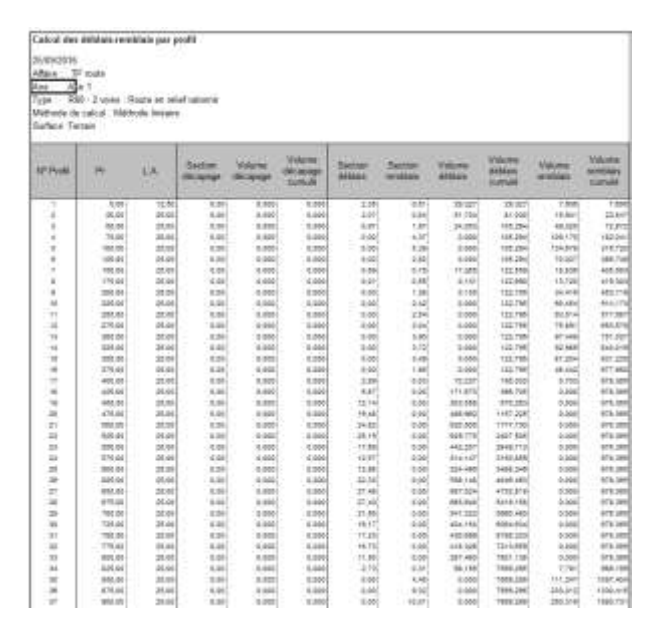

#### ANNEXES

## • <u>Tracé en plan - valeur des rayons</u>

| CATEGORIE DE ROUTE                | R 60 | R 80 et T 80 | T 100 |
|-----------------------------------|------|--------------|-------|
| Rayon minimal : Rm (m)            | 120  | 240          | 425   |
| Rayon de dévers minimal : Rdm (m) | 450  | 650          | 900   |
| Rayon non déversé: Rnd(m)         | 600  | 900          | 1300  |

# • Tracé en plan - valeur des devers vers l'intérieur du virage, en fonction de R

| CATEGORIE DE ROUTE                     | R 60           | R 80 et T 80    | T 100            |
|----------------------------------------|----------------|-----------------|------------------|
| R = Rm : devers maximal                | 7 %            | 7 %             | 7 %              |
| Rm < R < Rdm                           | (736,4/R)+0,86 | (1712,2/R)-0,13 | (3 623,7/R)-1,53 |
| Rdm < R < Rnd                          | 2,5 %          | 2,5 %           | 2,5 %            |
| Pente en forme de toit: dévers minimal | 2,5 %          | 2,5 %           | 2,5 %            |

## • Profil en long - caractéristiques géométriques

| CATEGORIE DE ROUTE                     | R 60  | R 80 ET t 80 | T 100 |
|----------------------------------------|-------|--------------|-------|
| Déclivité maximale                     | 7 %   | 6 %          | 5 %   |
| Rayon minimal en angle saillant (en m) | 1 500 | 3 000        | 6 000 |
| Rayon minimal en angle rentrant (en m) | 1 450 | 2 200        | 3 000 |